## **Retrieving the Agency Data File**

- 1. Log into HCO as an agency administrator using your administrator login and password
- 2. Go to Administration -> Download Data File

| Home<br>Counselor ONLIN                     | Good Morning,<br>FIRSTw8312sx<br>IE Home Educa | LASTw8312sxq<br>tion Reports R | Español   Legal   L<br>xternal<br>eports | icensing Bulletins Contact<br>Administration Res<br>Change Case Counselor | Us Help A | Log Out                   |
|---------------------------------------------|------------------------------------------------|--------------------------------|------------------------------------------|---------------------------------------------------------------------------|-----------|---------------------------|
| My Cases Create New                         | Case                                           |                                |                                          | Delete Cases                                                              | ly To     | ols                       |
| Client Name(s)<br>Grey, Blue and Green, Red | Contact<br>150-615-6566                        | <u>Status</u>                  | Last Mod<br>03/25/19                     | Download Data File<br>Funding Requests                                    | 4         | Credit<br>Report          |
|                                             |                                                |                                |                                          | Share Cases<br>Set Up                                                     |           | Affordability<br>Analyzer |
|                                             |                                                |                                |                                          |                                                                           |           | Rent vs.<br>Own           |
|                                             |                                                |                                |                                          |                                                                           | × ***     | Amortization              |
|                                             |                                                |                                |                                          |                                                                           | \$        | Debt Payoff               |
|                                             |                                                |                                |                                          |                                                                           | Pa        | PowerPay                  |
|                                             |                                                |                                |                                          |                                                                           |           | Download<br>Forms         |
| Search: Activity in Las                     | t 30 Days 🗸 🛛 Go                               | Advanced Search                |                                          |                                                                           |           | Agency<br>Letters         |
| Assigned to: FIRSTw8312                     | sxq LAST\ 🗸                                    |                                |                                          |                                                                           | 1,\$1     | Reverse<br>Mortgage       |
| My Appointments                             |                                                |                                | My Remi                                  | inders                                                                    |           |                           |
| Date <sup></sup>                            | lame(s) Co                                     | ntact                          | Completed D                              | ate Client Name(s)                                                        | Contact   |                           |
| No Appointments scheduled.                  |                                                |                                | No Reminders                             | recorded.                                                                 |           |                           |
| Assigned to: FIRSTw8312                     | sxq LAST\ 🗸 🔽 Today                            | Go                             |                                          |                                                                           | Today     | Go                        |

3. If the data file for the agency has not been loaded, a blank screen will appear with the message "There is no data file available for your agency at this time."

| Home<br>Counselor on                       | Good Morning,<br>FIRSTw8312sxq LASTw8312sxq<br>ILINE Home Education Reports<br>External<br>Reports Administration Resources | Log Out<br>nieMae. |
|--------------------------------------------|----------------------------------------------------------------------------------------------------|--------------------|
|                                            |                                                                                                    | Tools              |
| Administration                             | Data File Download                                                                                                    | A                  |
| - Change Case Counselor<br>- Delete Cases  | There is no data file available for your agency at this time.                                                               |                    |
| - Download Data File<br>- Funding Requests |                                                                                                    |                    |
| + Import/Export<br>- Share Cases           |                                                                                                    | 31                 |
| + Set Up                                   |                                                                                                    | \$                 |
|                                            |                                                                                                    | Pa                 |
|                                            |                                                                                                    |                    |
|                                            |                                                                                                    |                    |
| © 2001-2019 Fannie Mae, All F              | Rights Reserved.                                                                                                    | [;\$;]             |

4. Once the data file has been loaded for the agency, the screen will populate with important information regarding the data download (see below image)

| Home<br>Counselor on                                                                                                    | Good Morning,<br>FIRSTw8312sxq LASTw8312sxq         Español         Legal         Licensing Bulletins         Contact Us         Help         Ayuda           LINE         Home         Education         Reports         External         Administration         Resources         Reports                                                                                                    | Log Out<br>nieMae. |
|----------------------------------------------------------------------------------------------------|----------------------------------------------------------------------------------------------------|--------------------|
| Administration                                                                                                    | Data File Download                                                                                                    | Tools              |
| <ul> <li>Change Case Counselor</li> <li>Delete Cases</li> <li>Download Data File</li> <li>Funding Requests</li> <li>Import/Export</li> <li>Share Cases</li> <li>Set Up</li> </ul> | <ul> <li>IMPORTANT NOTE: Once the data is downloaded, it is no longer secured. You should consider securing the data as it contains Personally Identifiable Information (PII).</li> <li>This file contains the data related to your agency. The data is contained in XML files. A local web page is provided for viewing the data in a more user-friendly manner.</li> <li>Follow the below steps to view the data.</li> <li>1. Download the file and save it to your secure location.</li> <li>2. Double click the file to open it (WinZip may be required if Windows cannot open it).</li> <li>3. Extract the files to your secure location.</li> <li>4. Navigate to the location of the extracted files.</li> <li>5. Open index.html" in a browser (such as Internet Explorer or Firefox).</li> <li>6. If using Internet Explorer, you may be prompted to allow blocked content. Please allow.</li> <li>7. Once the page is open, a list of datasets will show on the left.</li> <li>8. Click on a desired dataset to view the content. Loading times will vary based on the amount of data.</li> <li>By clicking on 'Download File', you are indicating your agreement to the legal terms found here.</li> <li>The data is current up to: 03/28/2019 09:06 AM</li> </ul> |                    |
| © 2001-2019 Fannie Mae, All R                                                                                                    | tights Reserved.                                                                                                    | <u>;Ψ;</u>         |

- 5. In order to download the data file, read the linked legal terms and then click 'Download File'
- 6. Once the file has been downloaded, follow the on screen instructions...

| Counselor                                                                                                    | Good Morning,<br>FIRSTw8312sxq LASTw8312sxq                                                                                                    |
|----------------------------------------------------------------------------------------------------|----------------------------------------------------------------------------------------------------|
| Couriseion on                                                                                                    | NLINE Home Education Reports Administration Resources                                                                                                    |
| Administration                                                                                                    | Tools                                                                                                    |
| - Change Case Counselor<br>- Delete Cases                                                                                                    | IMPORTANT NOTE: Once the data is downloaded, it is no longer secured. You should consider securing the data as it contains the data related to your agency. The data is contained in XML files. A local web page is provided for view the data in a more view fine after water for the manual for the data.                                                                                                    |
| Data File Do                                                                                                    | ownload                                                                                                    |
| IMPORTANT NOTE                                                                                                    | E: Once the data is downloaded, it is no longer secured. You should consider securing the                                                                                                    |
| data as it contains h                                                                                                    | Personally Identifiable Information (PII).                                                                                                    |
| data as it contains I<br>This file contains th<br>provided for viewing                                                                                                    | Personally Identifiable Information (PII).<br>e data related to your agency. The data is contained in XML files. A local web page is<br>g the data in a more user-friendly manner.                                                                                                    |
| data as it contains I<br>This file contains th<br>provided for viewing<br>Follow the below st                                                                                                    | Personally Identifiable Information (PII).<br>e data related to your agency. The data is contained in XML files. A local web page is<br>g the data in a more user-friendly manner.<br>eps to view the data.                                                                                                    |
| data as it contains I<br>This file contains th<br>provided for viewing<br>Follow the below st<br>1. Download t                                                                                                    | Personally Identifiable Information (PII).<br>e data related to your agency. The data is contained in XML files. A local web page is<br>g the data in a more user-friendly manner.<br>eps to view the data.<br>the file and save it to your secure location.                                                                                                    |
| data as it contains I<br>This file contains th<br>provided for viewing<br>Follow the below st<br>1. Download t<br>2. Double clic                                                                                                    | Personally Identifiable Information (PII).<br>e data related to your agency. The data is contained in XML files. A local web page is<br>g the data in a more user-friendly manner.<br>eps to view the data.<br>the file and save it to your secure location.<br>k the file to open it (WinZip may be required if Windows cannot open it).                                                                                                    |
| data as it contains I<br>This file contains th<br>provided for viewing<br>Follow the below st<br>1. Download t<br>2. Double clic<br>3. Extract the<br>4. Navinate to                                                                                       | Personally Identifiable Information (PII).<br>e data related to your agency. The data is contained in XML files. A local web page is<br>g the data in a more user-friendly manner.<br>eps to view the data.<br>the file and save it to your secure location.<br>k the file to open it (WinZip may be required if Windows cannot open it).<br>files to your secure location.                                                                                                    |
| data as it contains I<br>This file contains th<br>provided for viewing<br>Follow the below st<br>1. Download t<br>2. Double clic<br>3. Extract the<br>4. Navigate to<br>5. Open jinde                                                                      | Personally Identifiable Information (PII).<br>e data related to your agency. The data is contained in XML files. A local web page is<br>g the data in a more user-friendly manner.<br>eps to view the data.<br>the file and save it to your secure location.<br>k the file to open it (WinZip may be required if Windows cannot open it).<br>files to your secure location.<br>the location of the extracted files.                                                                                                    |
| data as it contains I<br>This file contains th<br>provided for viewing<br>Follow the below st<br>1. Download t<br>2. Double clic<br>3. Extract the<br>4. Navigate to<br>5. Open 'index<br>6. If using Inter                                                | Personally Identifiable Information (PII).<br>e data related to your agency. The data is contained in XML files. A local web page is<br>g the data in a more user-friendly manner.<br>eps to view the data.<br>the file and save it to your secure location.<br>k the file to open it (WinZip may be required if Windows cannot open it).<br>files to your secure location.<br>the location of the extracted files.<br>x.html' in a browser (such as Internet Explorer or Firefox).<br>ernet Explorer, you may be prompted to allow blocked content. Please allow.                                                                                                    |
| data as it contains I<br>This file contains the<br>provided for viewing<br>Follow the below sta<br>1. Download t<br>2. Double clice<br>3. Extract the<br>4. Navigate to<br>5. Open 'index<br>6. If using Inter<br>7. Once the p                            | Personally Identifiable Information (PII).<br>e data related to your agency. The data is contained in XML files. A local web page is<br>g the data in a more user-friendly manner.<br>eps to view the data.<br>the file and save it to your secure location.<br>k the file to open it (WinZip may be required if Windows cannot open it).<br>files to your secure location.<br>the location of the extracted files.<br>x.html' in a browser (such as Internet Explorer or Firefox).<br>ernet Explorer, you may be prompted to allow blocked content. Please allow.<br>age is open, a list of datasets will show on the left.                                                                                                |
| data as it contains I<br>This file contains the<br>provided for viewing<br>Follow the below sta<br>1. Download t<br>2. Double clice<br>3. Extract the<br>4. Navigate to<br>5. Open 'index<br>6. If using Inter<br>7. Once the p<br>8. Click on a contained | Personally Identifiable Information (PII).<br>e data related to your agency. The data is contained in XML files. A local web page is<br>g the data in a more user-friendly manner.<br>eps to view the data.<br>the file and save it to your secure location.<br>k the file to open it (WinZip may be required if Windows cannot open it).<br>files to your secure location.<br>o the location of the extracted files.<br>x.html' in a browser (such as Internet Explorer or Firefox).<br>ernet Explorer, you may be prompted to allow blocked content. Please allow.<br>age is open, a list of datasets will show on the left.<br>desired dataset to view the content. Loading times will vary based on the amount of data. |

| fil fil | e///C:/Deve12g/index.html × +            |                                           |                            |            |           |   |   | -   | D | × |
|---------|------------------------------------------|-------------------------------------------|----------------------------|------------|-----------|---|---|-----|---|---|
| *       | i file:///C:/Developers/w8312g/index.htm |                                           |                            | ∀ <b>C</b> | Q. Search | ☆ | Ê | ∔ â | ◙ | ≡ |
|         | ActionPlan                               | Agency ID: w8312g                         | Agency Name: w8312g AGENCY |            |           |   |   |     |   | ^ |
|         | ActionPlanComments                       | Physical Address                          |                            |            |           |   |   |     |   | ļ |
|         | Addresses                                | 1000 Somewhere P1                         |                            |            |           |   |   |     |   | ļ |
|         | AgencyContacts                           | Washington, DC 20016                      |                            |            |           |   |   |     |   |   |
|         | AgencyImages                             | Mailing Address                           |                            |            |           |   |   |     |   |   |
|         | AgencyInfo                               | 1000 Somewhere P1                         |                            |            |           |   |   |     |   |   |
|         | AgencyLetters                            | Washington, DC 20016                      |                            |            |           |   |   |     |   |   |
|         | AgencyRelationships                      | Phone/Fax                                 |                            |            |           |   |   |     |   | ļ |
|         | Appointments                             | Office: 1234567890                        |                            |            |           |   |   |     |   | ļ |
|         | Assets                                   | Ext: 123                                  |                            |            |           |   |   |     |   |   |
|         | BudgetExpenseActuals                     | Ext: 456                                  |                            |            |           |   |   |     |   |   |
|         | BudgetExpenseItems                       | Toll Free: 1234567890                     |                            |            |           |   |   |     |   |   |
|         | BudgetIncomeActuals                      | Fax: 1234567890                           |                            |            |           |   |   |     |   | ļ |
|         | BudgetIncomeItems                        | Web Information                           |                            |            |           |   |   |     |   |   |
| 2       | Budgets                                  | Email: test@testfannie.net                |                            |            |           |   |   |     |   | ļ |
|         | BudgetTemplateExpenseItems               | Website: http://www.google.co             | <u>n</u>                   |            |           |   |   |     |   |   |
|         | BudgetTemplateIncomeItems                | Counseling Information                    |                            |            |           |   |   |     |   |   |
|         | BudgetTemplates                          | HUD Certified: Yes                        |                            |            |           |   |   |     |   | ļ |
|         | CaseDocuments                            | HCS ID: 123                               | 15678                      |            |           |   |   |     |   |   |
|         | CaseEmails                               | Annual Counseling Budget: \$50            | 000.00                     |            |           |   |   |     |   |   |
|         | CaseGrants                               | Additional Information                    |                            |            |           |   |   |     |   |   |
|         | CaseHistory                              | Employer ID:                              | 529183251                  |            |           |   |   |     |   |   |
|         | CaseHousingInitiatives                   | D-U-N-S No:                               | 124567890                  |            |           |   |   |     |   |   |
|         | CaseNotes                                | Non-Profit:                               | No                         |            |           |   |   |     |   |   |
|         | CaseRelationshipHistory                  | Mortgage Readiness Agreement<br>Accepted: | Yes                        |            |           |   |   |     |   |   |
|         | Cases                                    | NFMC Participant:                         | Yes                        |            |           |   |   |     |   |   |
|         | Classes                                  | NFMC Branch ID:                           | 1234                       |            |           |   |   |     |   |   |
|         | ClassRegistrations                       | Languages Spoken (in a                    | ldition to English)        |            |           |   |   |     |   | ļ |
|         | ClassSchedules                           | - French                                  |                            |            |           |   |   |     |   | ļ |
|         | ClientAddresses                          | - Spanish                                 |                            |            |           |   |   |     |   |   |
|         | ClientAppointments                       | Ducinace Campione                         |                            |            |           |   |   |     |   | ~ |
|         | ~                                        |                                           | 0                          |            |           |   |   |     |   |   |

3

7. Special characters in the data may cause display errors. Mozilla Firefox provides the line and column number of the offending character.

| file:///C:/Deve12g/index.html × +                                                       |                                                                                                    |      |       | -     | ٥                      | ×    |
|-----------------------------------------------------------------------------------------|----------------------------------------------------------------------------------------------------|------|-------|-------|------------------------|------|
| (file:///C:/Developers/w8312g/index.htm                                                 | C Q Search                                                                                                    | 슙    | É,    | ŀ â   | ◙                      | ≡    |
| ActionPlan<br>ActionPlanComments<br>Addresses<br>AgencyContacts<br>AgencyContacts       | XML Parsing Error: not well-formed         Location: file:///C:/Developers/w8312g/data/AgencyContacts.xml         Line Number 1, Column 549:         <2vml_version="1_0"_2>2vml_stylesheet_type="text/vsl" hrpf="/vsl/agencyContacts_vsl"2>2agencyContacts | onta | octId | >3627 | 02 0</td <td>onti</td> | onti |
| AgencyInfo<br>AgencyLetters<br>AgencyRelationships<br>Appointments                      |                                                                                                    |      |       |       |                        |      |
| Assets<br>BudgetExpenseActuals<br>BudgetExpenseItems<br>BudgetIncomeActuals             |                                                                                                    |      |       |       |                        |      |
| BudgetIncomeItems<br>Budgets<br>BudgetTemplateExpenseItems<br>BudgetTemplateIncomeItems |                                                                                                    |      |       |       |                        |      |
| BudgetTemplates<br>CaseDocuments<br>CaseEmails<br>CaseGrants                            |                                                                                                    |      |       |       |                        |      |
| CaseHistory<br>CaseHousingInitiatives<br>CaseNotes<br>CaseRelationshipHistory           |                                                                                                    |      |       |       |                        |      |
| Cases<br>Classes<br>ClassRegistrations<br>ClassSchedules                                |                                                                                                    |      |       |       |                        |      |
| ClientAddresses<br>ClientAppointments                                                   | ¢                                                                                                    |      |       |       |                        | >    |

- 8. If desired, one can scroll to the right in the rightmost frame in Firefox until the dotted line ends with an arrow pointing to the character.
- 9. The character may be represented in a number of ways depending on what the character is.

| file:///C:/Deve12g/index.html × +                               |                                                                                                    |      |       | -     | ٥     | ×    |
|-----------------------------------------------------------------|----------------------------------------------------------------------------------------------------|------|-------|-------|-------|------|
| (file:///C:/Developers/w8312g/index.htm                         | N V C Q. Search                                                                                                    | ☆    | Ê.    | ∔ â   | ◙     | ≡    |
| ActionPlan<br>ActionPlanComments<br>Addresses<br>AgencyContacts |                                                                                                    |      | • • • |       |       |      |
| AgencyInfo                                                      | V CONTACT FOR HOU OSEX/INDCONTACTYPEDONGUESCXIITSTNAME/MFIRSTWO5125XqV/IIISTNAME/XIASTNAME/XIASTNO5125XqV/IASTNAME/XEMA. | 1120 | este  | testi | annie | . ne |
| AgencyLetters                                                   |                                                                                                    |      |       |       |       |      |
| AgencyRelationships                                             |                                                                                                    |      |       |       |       |      |
| Appointments                                                    |                                                                                                    |      |       |       |       |      |
| Assets                                                          |                                                                                                    |      |       |       |       |      |
| BudgetExpenseActuals                                            |                                                                                                    |      |       |       |       |      |
| BudgetExpenseItems                                              |                                                                                                    |      |       |       |       |      |
| BudgetIncomeActuals                                             |                                                                                                    |      |       |       |       |      |
| BudgetIncomeItems                                               |                                                                                                    |      |       |       |       |      |
| Budgets                                                         |                                                                                                    |      |       |       |       |      |
| BudgetTemplateExpenseItems                                      |                                                                                                    |      |       |       |       |      |
| BudgetTemplateIncomeItems                                       |                                                                                                    |      |       |       |       |      |
| BudgetTemplates                                                 |                                                                                                    |      |       |       |       |      |
| CaseDocuments                                                   |                                                                                                    |      |       |       |       |      |
| CaseEmails                                                      |                                                                                                    |      |       |       |       |      |
| CaseGrants                                                      |                                                                                                    |      |       |       |       |      |
| CaseHistory                                                     |                                                                                                    |      |       |       |       |      |
| CaseHousingInitiatives                                          |                                                                                                    |      |       |       |       |      |
| CaseNotes                                                       |                                                                                                    |      |       |       |       |      |
| CaseRelationshipHistory                                         |                                                                                                    |      |       |       |       |      |
| Cases                                                           |                                                                                                    |      |       |       |       |      |
| Classes                                                         |                                                                                                    |      |       |       |       |      |
| ClassRegistrations                                              |                                                                                                    |      |       |       |       |      |
| ClassSchedules                                                  |                                                                                                    |      |       |       |       |      |
| ClientAddresses                                                 |                                                                                                    |      |       |       |       |      |
| ClientAppointments                                              |                                                                                                    |      |       |       |       | >    |

- 10. A text editor can be used to navigate to the column and line number of the offending character.

- 11. Removing or replacing the character should solve the problem and allow the data to be viewed normally. However, there may be many characters that cause issues and Firefox will only show one error at a time.
- 12. Each time a character is removed or replaced, attempt to view the page again to see if additional errors exist. Continue removing or replacing characters until the page can be viewed normally.

| file:///C:/Deve12g/index.html × +                                                                                                    |                                                                                                    |   |           |   |   | - | - | ٥ | $\times$ |
|----------------------------------------------------------------------------------------------------|----------------------------------------------------------------------------------------------------|---|-----------|---|---|---|---|---|----------|
| Ille:///C:/Developers/w8312g/index.h                                                                                                    | mi                                                                                                    | Ċ | Q. Search | ☆ | Ê | ŧ | Â | ◙ | ≡        |
| ActionPlan<br>ActionPlanComments<br>Addresses<br>AgencyContacts<br>AgencyInfo<br>AgencyLetters<br>AgencyRelationships<br>Appointments                                           | A LAST3874402, FIRST3874402<br>Title EVP/CFO<br>Consider User Id:<br>HCO Contact Type: Office Executive (Sent to HUD) (OE)<br>HCD Contact Type: Agency Senior Executive (2)<br>Email: test@testfannie.net<br>Address: 1000 Somewhere P1<br>Washington, DC 200161234<br>Phone/Fax: 1234571890 (mobile)<br>1234567890 (mobile)<br>1234567890 (mobile) |   |           |   |   |   |   |   | ^        |
| Assets<br>BudgetExpenseActuals<br>BudgetExpenseItems<br>BudgetIncomeActuals<br>Budgets<br>BudgetS<br>BudgetTemplateExpenseItems<br>BudgetTemplateIncomeItems<br>BudgetTemplates | LAST3874403, FIRST3874403 Elizabeth<br>Title: VP Investor Relations<br>Counselor User Id:<br>HCO Contact Type: Office Manager (Sent to HUD) (OM)<br>HUD Contact Type: Agency Manager (3)<br>Email: test@testfanuit.net<br>Address: 1000 Scramwknere P1<br>Apt 12<br>Washington, DC 200161234<br>Phone/Fax: 1234567890 (mobile)<br>1234567890 (fax)  |   |           |   |   |   |   |   |          |
| CaseEmails<br>CaseGrants<br>CaseHosisngInitiatives<br>CaseNotes<br>CaseRolationshipHistory<br>Cases<br>Classes                                                                  | LASTc5709sdm , FTRSTc5709sdm<br>Title:<br>Counselor User Id: c5709sdm<br>HCO Contact Type: HUD Contact (Sent to HUD) (HP)<br>HUD Contact Type: Agency Contact for HUD Use (11)<br>Emili test@setRainain net<br>Address: 1000 Somewhere P1<br>Washington, DC 200161234<br>Phone#: 1234567890 Ext:<br>1234567890 (Ext)<br>1234567890 (Ext)            |   |           |   |   |   |   |   |          |
| ClassRegistrations<br>ClassSchedules<br>ClientAddresses<br>ClientAppointments                                                                                                   | LASTw8312sxq, FIRSTw8312sxq<br>Title:<br>Counselor User Id: w8312sxq                                                                                                    |   |           |   |   |   |   |   | ~        |

In order to alleviate some of the issues with special characters, fields commonly containing such characters have been *base64 encoded* and may look similar to the below image.

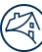

<comments>Q2FzZSBudWliZXIgMzkwIGNvbWllbnQNCg0KKEFjdGlvbiBQbGFuKQ==</comments>

The data can be viewed on the supplied web page in a decoded form with no additional steps from the user.